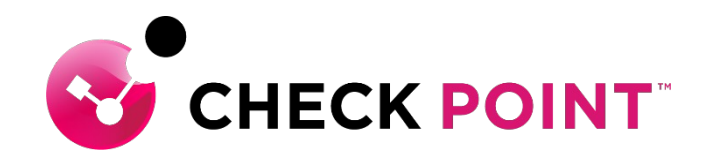

# Harmony Endpoint 簡易運用ガイド 除外設定

Policy > Policy Capabilities > Exclusion Center Policy > Global Exclusion

チェック・ポイント・ソフトウェア・テクノロジーズ株式会社

YOU DESERVE THE BEST SECURITY

#### 目次

- ・除外設定の概要
- 除外メニューでの設定方法
- ログからの設定方法

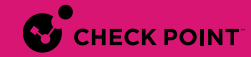

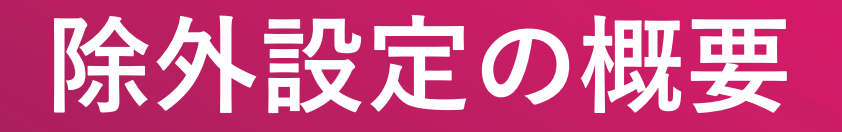

### 除外設定の概要(1/2)

- Harmony Endpointによる検査から特定のオブジェクトを除外できます
- 除外設定は、[ログ]のレコードから右クリックで作成するか、除外メニューで作成します
- 組織全体に適用することも、個別ルールに適用することもできます

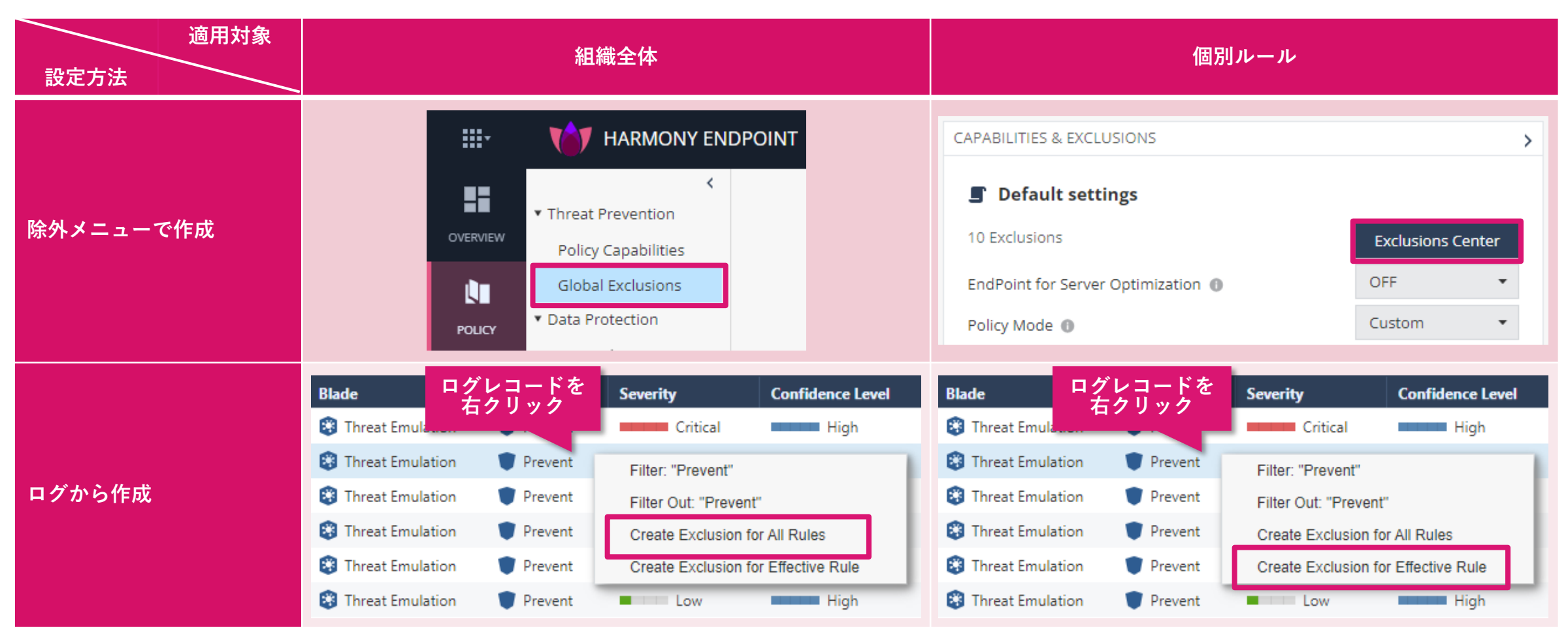

### 除外設定の概要(2/2)

- セキュリティ機能ごとにドメイン名、フォルダパス名、ファイルハッシュ値などで除外指定します
- <u>除外設定を行うことでセキュリティ機能による脅威の検査が行われなくなります。Web サイトやファイル等の安全性を</u> 確認した上で慎重に実施してください

| セキュリティ機能               |                   |                 | 除外指             | 定方法          |            |                |
|------------------------|-------------------|-----------------|-----------------|--------------|------------|----------------|
| URL フィルタ               | Domain/URL        |                 |                 |              |            |                |
| Anti-Malware           | Infection by name | Process Path    | File Path       | Folder Path  |            |                |
| Threat Emulation       | Domain            | SHA-1 Hash      | Folder Path     |              |            |                |
| Threat Extraction      | Domain            | SHA-1 Hash      |                 |              |            |                |
| Zero Phishing          | Domain            |                 |                 |              |            |                |
| Anti-Ransomware        | Folder Path       | Certificate     | Protection Name | Process Path |            |                |
| Behavioral Guard       | Folder Path       | Certificate     | Protection Name | Process Path |            |                |
| Anti-Bot               | Domain            | URL             | Protection Name | Process      | IP Range   |                |
| Anti-Exploit           | Process Path      | Protection Name |                 |              |            |                |
| Forensics - Quarantine | Certificate       | File Path       | Folder Path     | MD5 Hash     | SHA-1 Hash | File Extension |
| Forensics - Monitoring | Process Path      | Certificate     |                 |              |            |                |

## 除外メニューでの設定方法

#### Policy 画面から除外設定の一覧画面を表示

- 組織全体に適用する除外設定を作成する場合は、Policy 画面で Global Exclusions をクリックします
- 個別ルールに適用する除外設定を作成する場合は、Policy > Policy Capabilities 画面で除外設定を適用するルールを選択して、Exclusion Center をクリックします
- 除外設定の一覧画面が開きます(次ページ)

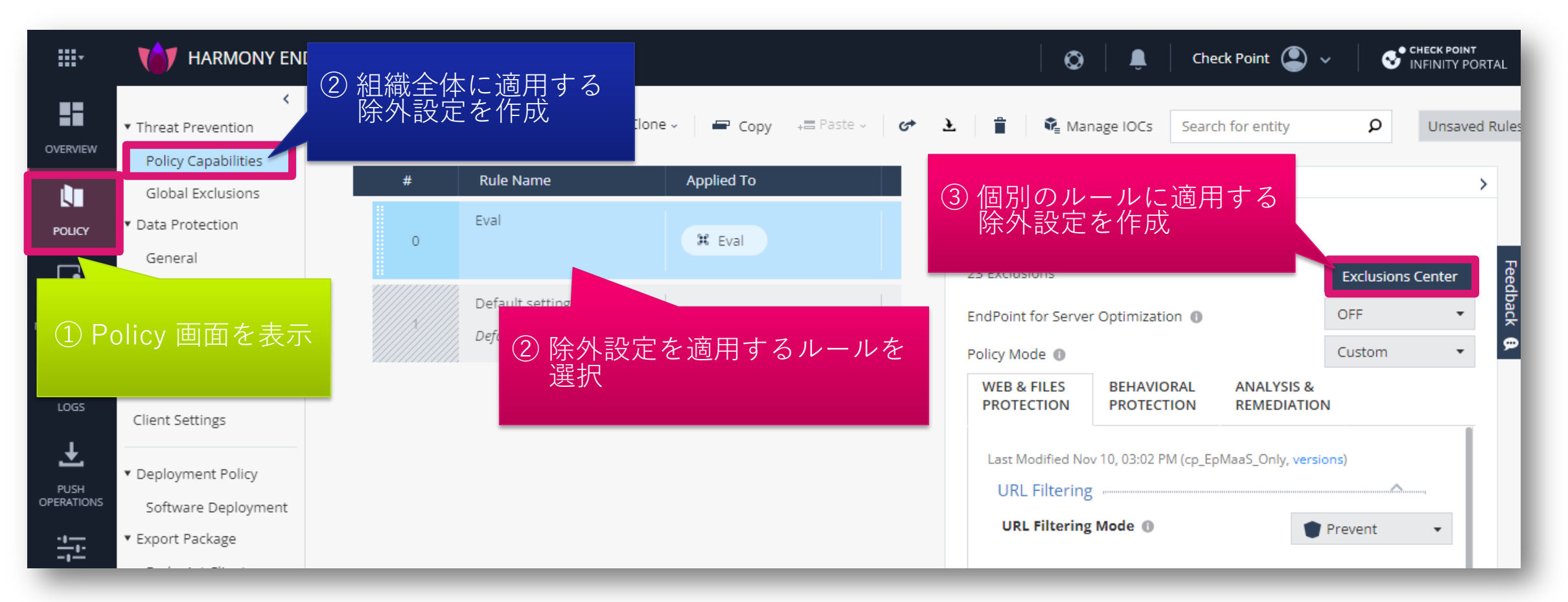

### 除外設定の作成画面を表示

- Global Exclusionsもしくは、Exclusion Centerの画面で、★ Add をクリックします
- NEW EXCLUSION 画面が開きます

Global Exclusions での全組織への適用

#### Check Point 🔎 **...**-AT HARMONY ENDPOINT **...**-TAT HARMONY ENDPOINT 0 🗿 cpjdemo006 🗸 Ø Check Point < Ð C Default settings Ð Threat Prevention Threat Prevention OVERVIEW \* Add Actions - O Search... 10 items Actions - 🔎 Search... Install Policy 0 items **Policy Capabilities** Add **Policy Capabilities** LΠ Global Exc Exclusion **Global Exclusions** Method Value ⊂xclusion POLICY Forensics -> Mon ★ Add をクリック **-**★ Add をクリック Rule Exclusion NEW EXCLUSION × ASSET MANAGEME Certificate McAfee ePO Development (SPC) Certificate Certificate Access Rules Exclusion 0 Certificate Certificate Symantec Corporation Access & Compliance Certificate Certificate Trend Micro Anti Bot -> URL Filtering exclusions -Method Domain/URL -Value \* Add to all rules CANCEL

#### Exclusion Center での個別ルールへの適用

#### 除外設定を作成するセキュリティ機能を選択

- 1. NEW EXCLUSION の画面で、「Exclusion」のドロップダウンリストをクリックします
- 2. 除外設定を作成するセキュリティ機能をを選択します
  - セキュリティ機能によっては、セキュリティ機能と除外方法がセットになっています
- 3. 選択したセキュリティ機能の除外設定を作成する画面に切り替わります

| NEW EXCLUSIO ①「Exclusion」のドロップダウン<br>リストをクリック                      |     |
|--------------------------------------------------------------------|-----|
| Exclusion 0                                                        |     |
| Anti Bot -> URL Filtering exclusions                               |     |
| Anti-Malware -> Exclude Infection by name                          |     |
| Anti-Malware -> Process exclusions (on-access only)                |     |
| Anti-Malware -> File & Folder exclusions (system, scheduled and on |     |
| Forensics -> Quarantine Exclusions                                 |     |
| Forensics -> Anti Ransomware and Behavioral Guard                  |     |
| Forensics -> Monitoring exclusions                                 |     |
| Threat Emulation, Extraction and Zero Phishing Exclusions          |     |
| Threat Emulation -> Anti Exploit Exclusions                        |     |
| ② 除外設定を作成するセキ                                                      | - L |

| ます                      | ③ 選択したセキュリティ機能の<br>除外設定画面に切り替わった<br>ことを確認 |
|-------------------------|-------------------------------------------|
| NEW EXCLUSION           |                                           |
| Exclusion               |                                           |
| Threat Emulation, Extra | action and Zero Phishing Exclusions       |
| Method                  |                                           |
| Domain                  | •                                         |
| Value *                 |                                           |
|                         |                                           |
| Comment                 |                                           |
|                         |                                           |
|                         |                                           |
|                         | CANCEL OK                                 |
|                         |                                           |
|                         |                                           |

#### 除外方法を選択し、除外条件を設定

- 1. 「Method」のドロップダウンリストをクリックします
- 2. 除外方法を選択します
- 3. 「Value」に除外条件を入力します
- 4. 「OK」をクリックします

| NEW EXCLUSION ×                                                            | NEW EXCLUSION                                                                                                    |    |
|----------------------------------------------------------------------------|----------------------------------------------------------------------------------------------------|----|
| Exclusion ① Threat Emulat ① 「Method」のドロップダウン Uストをクリック Method Domain Folder | Exclusion ① Threat Emulation, Extraction and Zero Phishing Exclusions Method Domain Omain Value * www.checkpoint.sc |    |
| SHA1 Hash<br>② 除外方法を選択<br>CANCEL OK                                        | Comment<br>④ クリック<br>CANCEL                                                                                         | ок |

#### 除外設定を適用(組織全体に適用する場合)(2/2)

- 1. Global Exclusions の画面が表示され、除外設定が作成されていることを確認します
- 2. 「Save」をクリックします
- 3. 「Install Policy」をクリックします

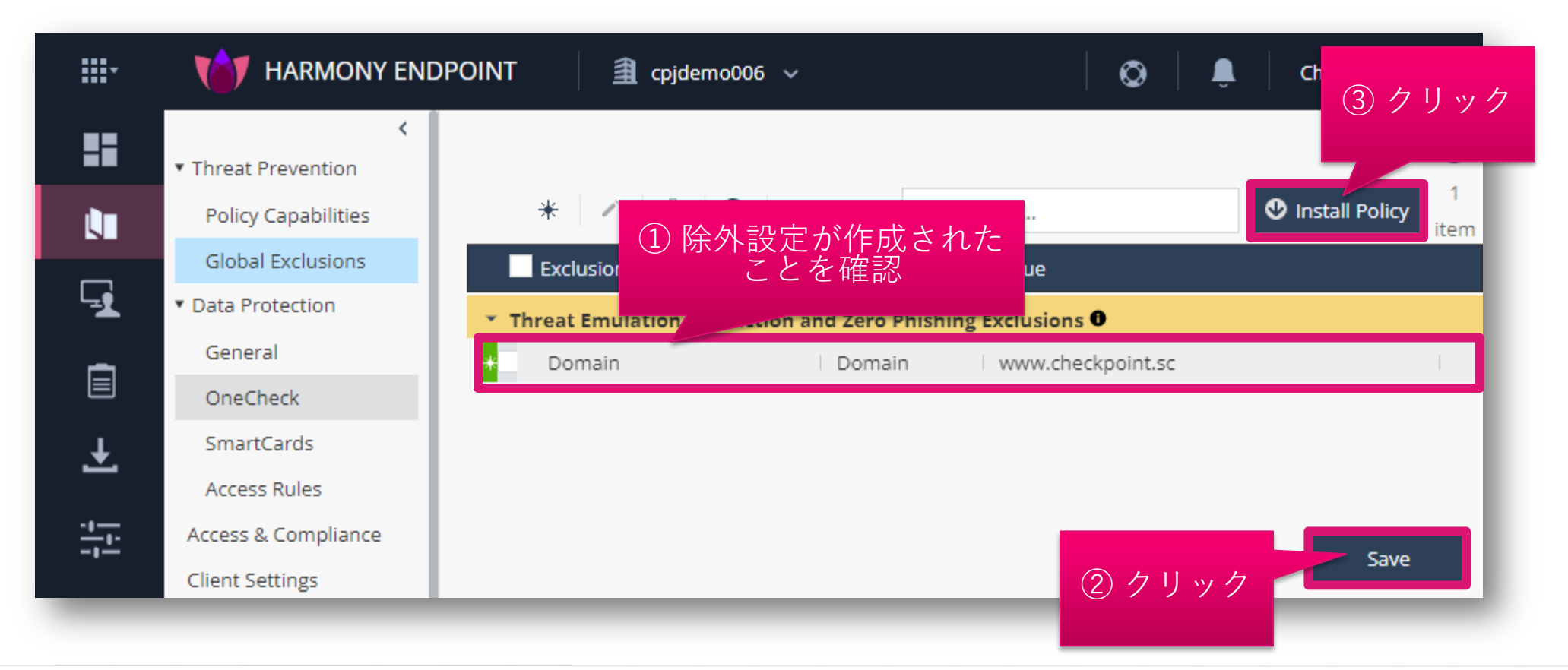

#### 除外設定を適用(組織全体に適用する場合)(2/2)

- INSTALL POLICY の画面が表示されたら、「INSTALL」をクリックします
- 以上で、除外設定の適用は完了です
- 10分程度でクライアントにポリシーが反映されます

| HARMONY E                            | NDPOINT           | a cpja          | lemo006 🗸                |                        | Ø               | Û            | Check Point                            | ٢       |
|--------------------------------------|-------------------|-----------------|--------------------------|------------------------|-----------------|--------------|----------------------------------------|---------|
| INSTALL POLICY                       |                   |                 |                          |                        |                 |              |                                        | ×Ð      |
| The following changes were           | made since the la | st policy insta | allation. Review the cha | inges and click on 'ir | nstall' to inst | tall policy. |                                        | 1<br>em |
| Changed Rules Settings               | (2) ,             |                 |                          |                        |                 |              | <u>^</u>                               |         |
| Rule Name                            |                   |                 | Policy Type              | Changes                |                 |              | Modified C                             |         |
| 🕑 Eval                               |                   |                 | Threat Prevention        | Settings were ch       | anged           |              | 11/10/2022                             | 1       |
| <ul> <li>Default settings</li> </ul> |                   |                 | Threat Prevention        | Settings were ch       | anged           |              | 12/7/2022,                             | 1       |
|                                      |                   |                 |                          |                        | -               |              |                                        | 1       |
| Changed Rule Order an                | d Assignments     | (0)             |                          |                        | N A             |              | ······································ | 1       |
|                                      |                   |                 |                          |                        |                 |              |                                        |         |
|                                      |                   |                 |                          |                        | CANC            | :EL          | INSTALL                                |         |
| Endpoint Client                      |                   |                 |                          |                        |                 |              |                                        |         |
| Browse Client                        |                   |                 |                          |                        |                 |              |                                        |         |

### 除外設定を適用(個別ルールに適用する場合) (1/2)

- 1. Exclusion Center の画面が表示され、除外設定が作成されていることを確認します
- 2. 「OK」をクリックします
- 3. Policy Capabilities 画面が表示されたら、「Save」をクリックします
- 4. 「Install Policy」をクリックします

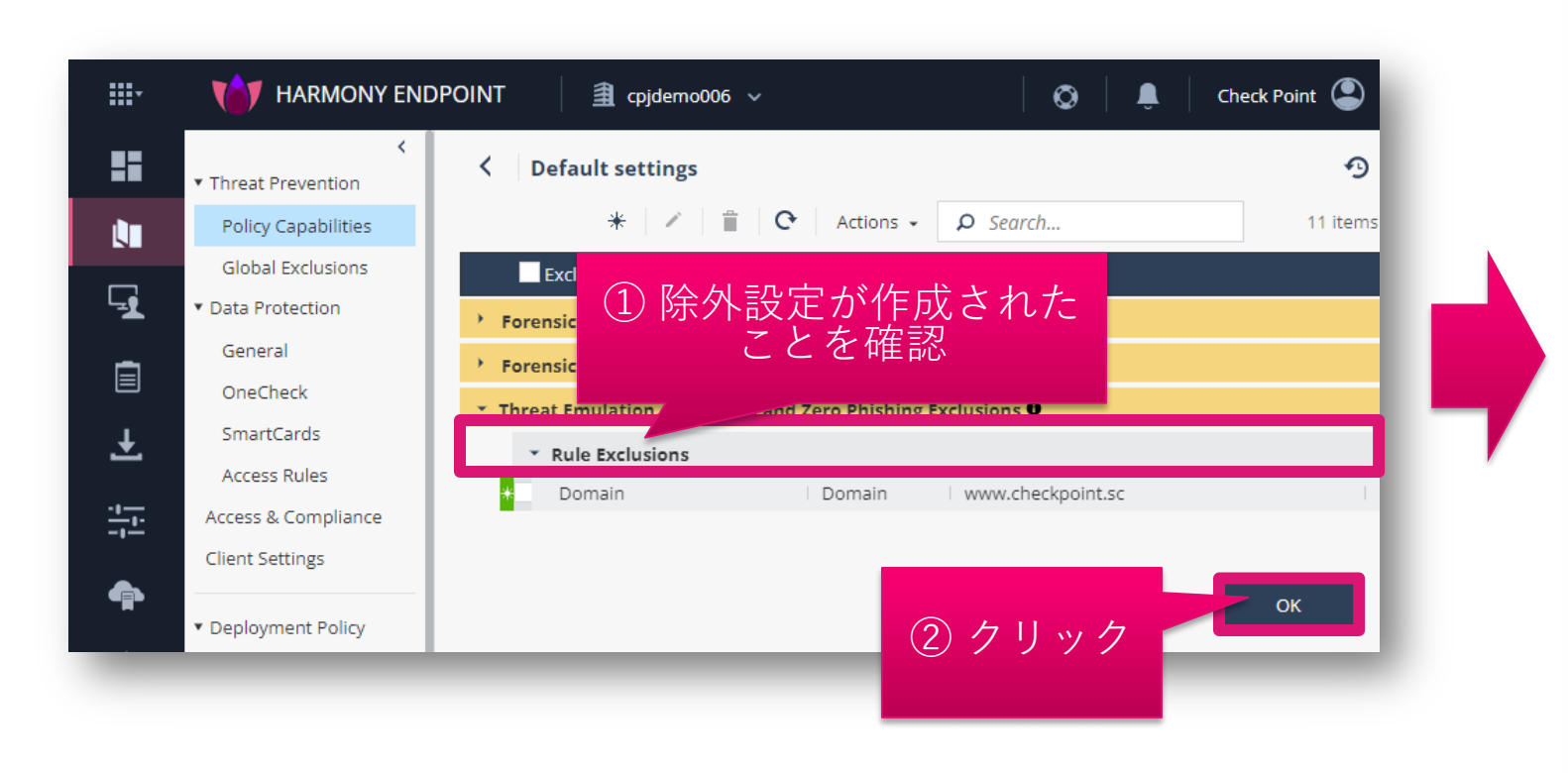

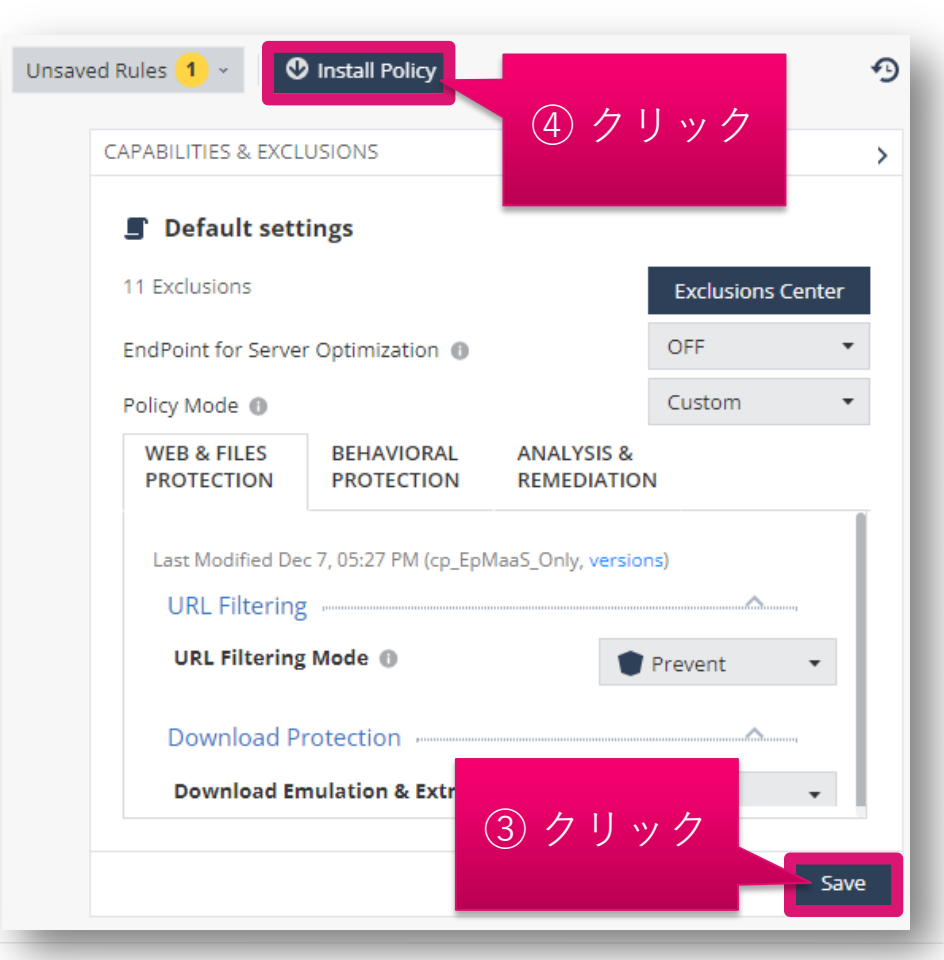

#### 除外設定を適用(個別ルールに適用する場合) (2/2)

- INSTALL POLICY の画面が表示されたら、「INSTALL」をクリックします
- 以上で、除外設定の適用は完了です
- 10分程度でクライアントにポリシーが反映されます

|     | HARMONY ENDPOINT                              | cpjdemo006 v                          | $\otimes$                                 | 🔋 🛛 Check Point 🎱 🗸 |
|-----|-----------------------------------------------|---------------------------------------|-------------------------------------------|---------------------|
|     | <                                             |                                       |                                           |                     |
| INS | STALL POLICY                                  |                                       |                                           | ×                   |
|     | The following changes were made since the las | st policy installation. Review the ch | anges and click on 'install' to install p | policy.             |
|     | Changed Rules Settings (1)                    |                                       |                                           |                     |
|     | Rule Name                                     | Policy Type                           | Changes                                   | Modified C          |
| Ŧ   | <ul> <li>Default settings</li> </ul>          | Threat Prevention                     | Settings were changed                     | 12/9/2022,          |
|     | Changed Rule Order and Assignments (          | (0)                                   |                                           | ······              |
| 4   |                                               |                                       | クリック                                      |                     |
| ¢,  |                                               |                                       | CANCEL                                    | INSTALL             |
| Ŷ   | ▼ Export Package                              | Download                              |                                           |                     |
| Ö   | Endpoint Client                               | Download                              | Emulation & Extraction                    | Prevent -           |
|     | Browse Client                                 |                                       |                                           |                     |

# ログからの設定方法

#### ログレコードを選択して除外設定を作成

- Logs で表示されるログのレコードを右クリックする
- 織全体に適用する除外設定を作成する場合は、「Create Exclusion for All Rules」 を選択する
- 個別のルールに適用する除外設定を作成する場合は、「Create Exclusion for Effective Rule」を選択する
- 除外メニューに自動的に除外設定が追加されます(次ページ)

| <b></b> . | TARMONY ENDPOINT                       | cpjo | lemo006 🗸                 |                    |                         |                      |                  |                      |
|-----------|----------------------------------------|------|---------------------------|--------------------|-------------------------|----------------------|------------------|----------------------|
| 22        | Logs Threat Prevention                 | +    |                           |                    |                         |                      |                  |                      |
| OVERVIEW  | 🗰 Sep 1, 2022 - Nov 1, 2022 - 🤇 Search |      |                           |                    |                         |                      |                  |                      |
|           |                                        |      | Time                      | Plade              | Action                  | ② ログレコー<br>オタリック     | ドを選択し            | T tion Turns         |
|           | Statistics                             |      | Oct 21, 2022 2:26:26 DM   | Diaue              |                         | 石クリック                |                  | TD Emulation         |
| POLICY    | Sessions Timeline                      | 2    | Oct 31, 2022 2:20:20 PM   | Inreat Emulation   | Prevent                 |                      | High             | The Permutation      |
| (1)       | logs ページ                               | 11   | Oct 31, 2022 2:26 (3) 約   | 織全体に適用す            | する <sup>ent</sup>       | Critical             | High             |                      |
| G 🖉       | を表示                                    | Ш    | Oct 14, 2022 12:0         | 外設定を作成             | ent                     | Filter: "Prevent"    |                  | le Reputation        |
| ASSET     |                                        | Ш    | Oct 14, 2022 12:0         |                    | Em                      |                      |                  | e Reputation         |
| MANAGEME  |                                        | Ш    | Oct 14 2022 12:02:34 PM   | 🕄 Threat Emulation | Prevent                 | Create Exclusion for | r All Rules      | e Reputation         |
| _         | Sep 1, 2022 Oct 1, 2022 Nov 1, 2022    | 11   | 0000 14, 2022 12:02:04 11 |                    | - Heven                 | Create Exclusion for | r Effective Rule | cheputation          |
|           | Plada                                  | 11   | Oct 14, 2022 12:0         |                    | 商田 2                    | Low                  | High             | File Reputation      |
| 1065      | Diade 73.88%                           | Ш    | Oct 14, 2022 12:0         | る除外設定を住            | 回用<br>作成 <sup>ent</sup> | Low                  | High             | File Reputation      |
|           |                                        | Ш    | Oct 14, 2022 12:0         |                    | ent                     | Low                  | High             | File Reputation      |
| Ŧ         | Norensics 8.29%                        |      | Oct 12 2022 10:53:51 AM   | Threat Emulation   | Prevent                 | low                  | High             | Static File Analysis |
| Ľ         | Core 6.36%                             | 11   | CCC 12, 2022 10.55.51 AM  |                    | - rievent               |                      |                  | State The Analysis   |

#### 除外設定を適用(組織全体に適用する場合) (1/2)

- 1. Global Exclusions の画面が表示され、除外設定が作成されていることを確認します
- 2. 「Save」をクリックします
- 3. 「Install Policy」をクリックします

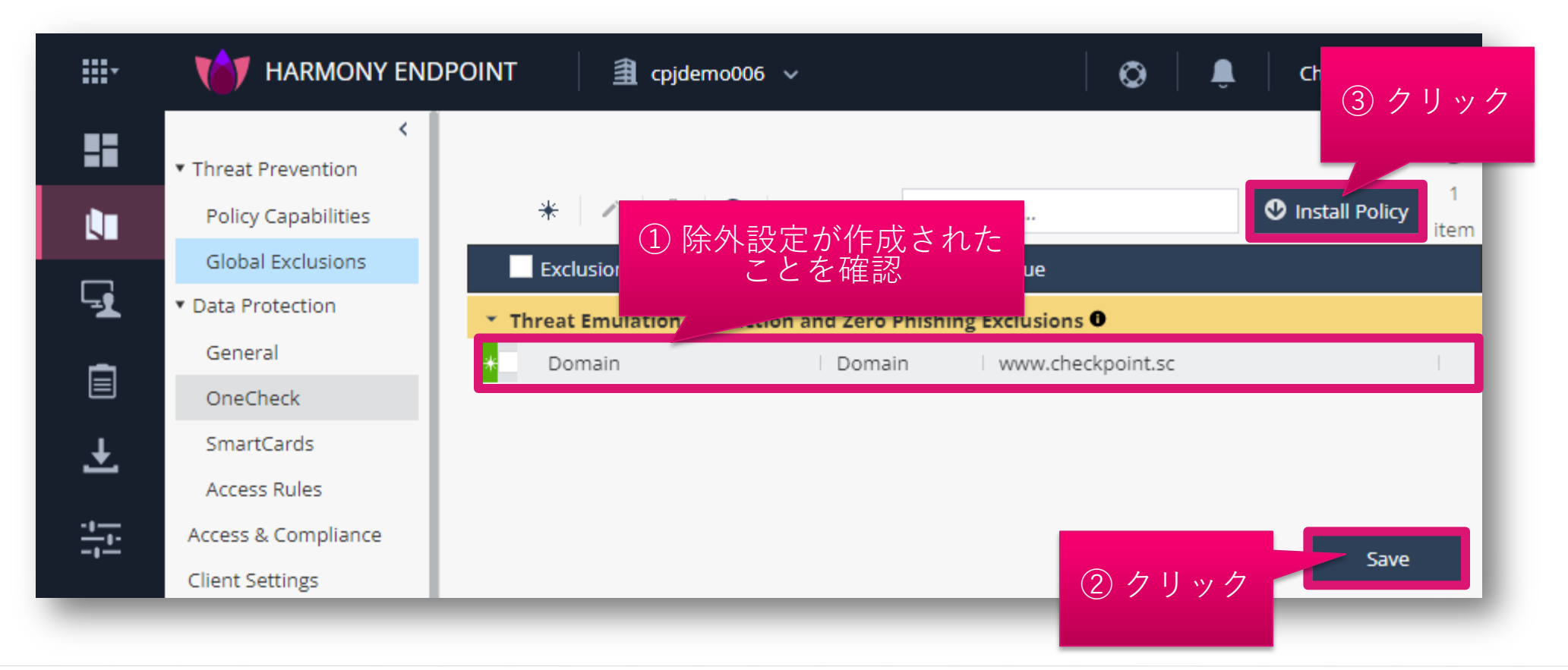

#### 除外設定を適用(組織全体に適用する場合)(2/2)

- INSTALL POLICY の画面が表示されたら、「INSTALL」をクリックします
- 以上で、除外設定の適用は完了です
- 10分程度でクライアントにポリシーが反映されます

| HARMONY E                            | NDPOINT           | a cpja          | lemo006 🗸                |                        | Ø               | Û            | Check Point                            | ٢       |
|--------------------------------------|-------------------|-----------------|--------------------------|------------------------|-----------------|--------------|----------------------------------------|---------|
| INSTALL POLICY                       |                   |                 |                          |                        |                 |              |                                        | ×Ð      |
| The following changes were           | made since the la | st policy insta | allation. Review the cha | inges and click on 'ir | nstall' to inst | tall policy. |                                        | 1<br>em |
| Changed Rules Settings               | (2) ,             |                 |                          |                        |                 |              | <u>^</u>                               |         |
| Rule Name                            |                   |                 | Policy Type              | Changes                |                 |              | Modified C                             |         |
| 🕑 Eval                               |                   |                 | Threat Prevention        | Settings were ch       | anged           |              | 11/10/2022                             | 1       |
| <ul> <li>Default settings</li> </ul> |                   |                 | Threat Prevention        | Settings were ch       | anged           |              | 12/7/2022,                             | 1       |
|                                      |                   |                 |                          |                        | -               |              |                                        | 1       |
| Changed Rule Order an                | d Assignments     | (0)             |                          |                        | N A             |              | ······································ | 1       |
|                                      |                   |                 |                          |                        |                 |              |                                        |         |
|                                      |                   |                 |                          |                        | CANC            | :EL          | INSTALL                                |         |
| Endpoint Client                      |                   |                 |                          |                        |                 |              |                                        |         |
| Browse Client                        |                   |                 |                          |                        |                 |              |                                        |         |

### 除外設定を適用(個別ルールに適用する場合) (1/2)

- 1. Exclusion Center の画面が表示され、除外設定が作成されていることを確認します
- 2. 「OK」をクリックします

CHECK POINT

- 3. Policy Capabilities 画面が表示されたら、「Save」をクリックします
- 4. 「Install Policy」をクリックします

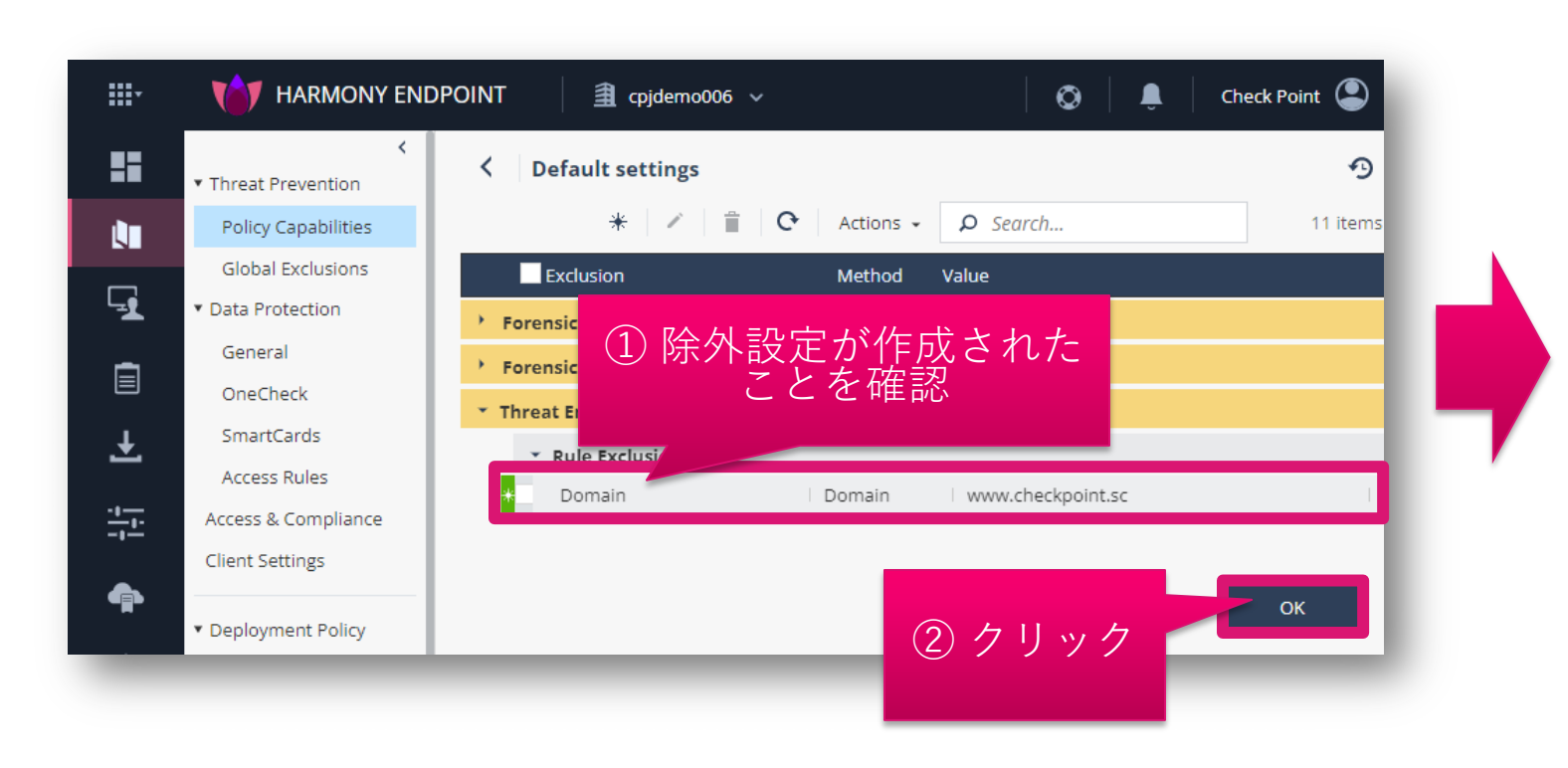

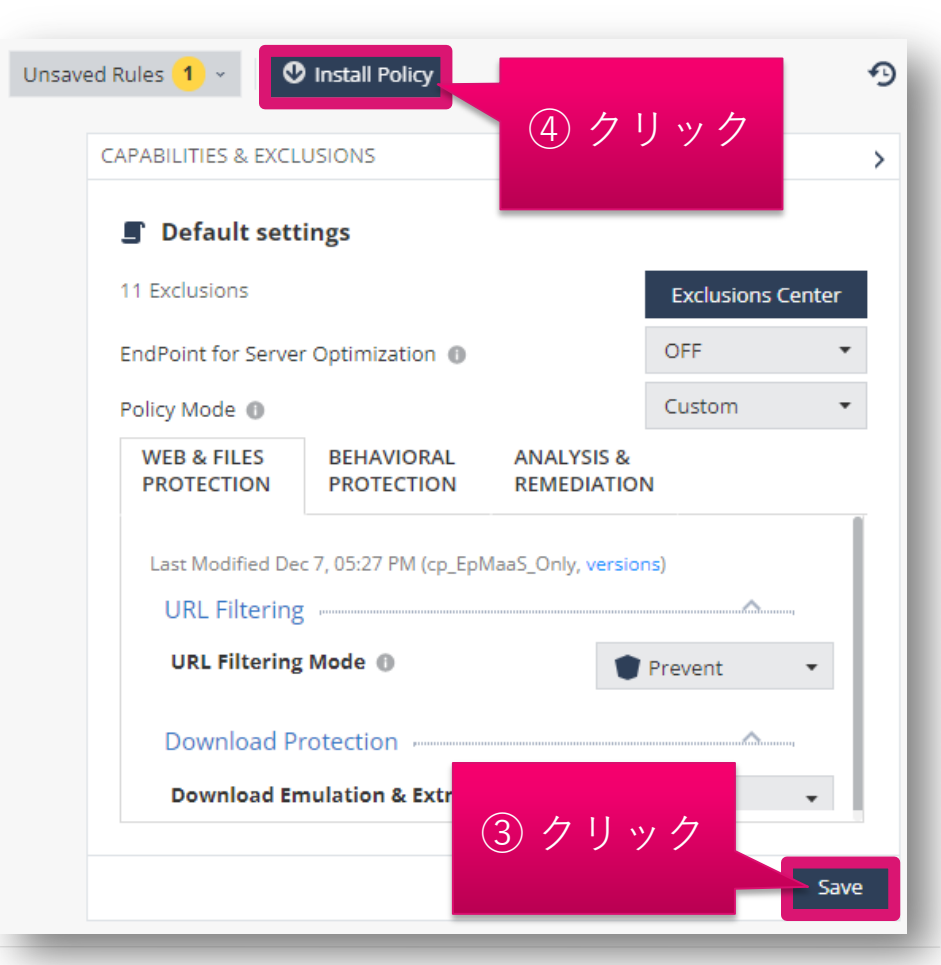

#### 除外設定を適用(個別ルールに適用する場合) (2/2)

- INSTALL POLICY の画面が表示されたら、「INSTALL」をクリックします
- 以上で、除外設定の適用は完了です
- 10分程度でクライアントにポリシーが反映されます

|      | HARMONY ENDPOINT                          | ı cpjdemo006 ∨                          | $\odot$                                   | 🔋 🛛 Check Point 🎱 🗸                    |
|------|-------------------------------------------|-----------------------------------------|-------------------------------------------|----------------------------------------|
|      | <                                         |                                         |                                           | _                                      |
| INST | TALL POLICY                               |                                         |                                           | ×                                      |
| т    | The following changes were made since the | last policy installation. Review the ch | anges and click on 'install' to install p | policy.                                |
| ᆋ    | Changed Rules Settings (1)                |                                         |                                           |                                        |
|      | Rule Name                                 | Policy Type                             | Changes                                   | Modified C                             |
| Ŧ    | <ul> <li>Default settings</li> </ul>      | Threat Prevention                       | Settings were changed                     | 12/9/2022,                             |
|      | Changed Rule Order and Assignment         | s (0)                                   |                                           | ······································ |
| Ģ    |                                           |                                         | クリック                                      |                                        |
| Ż    |                                           |                                         | CANCEL                                    | INSTALL                                |
|      | ▼ Export Package                          | Download                                |                                           |                                        |
| ĊF   | Endpoint Client                           | Download                                | Emulation & Extraction                    | Prevent •                              |
|      | Browse Client                             |                                         |                                           |                                        |

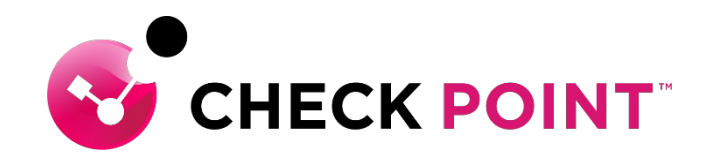

# THANK YOU

YOU DESERVE THE BEST SECURITY